## Select "Create new invoice" from front page

Home Documents Services Network Support

× Hide introduction

🛔 Testi etunimi Testi s... 💌

## Welcome to the Basware Network

Here you can find all your open tasks and in portant business information. Under My tasks are your pending invitations to new services. Order and invoice summaries give an overview of your business transactions from the past month. My Network shows your current trading partners and gives you tools to extend your network. Click the summaries to view more detailed information.

|                 | - 000 P                                                 |
|-----------------|---------------------------------------------------------|
|                 |                                                         |
| Dashboard       |                                                         |
| ✓ My Tasks      | Create an invoice                                       |
| No tasks        | Send an electronic invoice<br>to your customer with our |
| > Sent invoices | Create new invoice                                      |
| > My Network    |                                                         |

Helsinki

basware

## Start creating new invoice by "Select Recipient"

| basware                                                  | _/              | Home Document        | s Services | Network Support         | 🛔 Testi etunimi Testi su 👻 |      |  |  |
|----------------------------------------------------------|-----------------|----------------------|------------|-------------------------|----------------------------|------|--|--|
| New Invoice                                              |                 |                      |            | * Discard Draft         | » Save Draft Send Invo     | pice |  |  |
| Sender                                                   | Invoice D       | )otaile              |            |                         |                            |      |  |  |
| Sender                                                   | Invoice D       | Date                 |            | Due Date                |                            |      |  |  |
|                                                          | 12/01/2         | 2021                 | <b>#</b>   |                         | <b>m</b>                   | 0    |  |  |
|                                                          | Invoice N       | lumber               |            |                         |                            | - I  |  |  |
| Testitoimittaja Helsingin<br>kaupungille  > Ch    PL 250 | ange<br>Payment | Payment Reference    |            |                         | Payment Reference Message  |      |  |  |
| Finland                                                  | Supplier        | 's Reference Number  |            | Durchase Order Number   |                            |      |  |  |
| Tax Registration Country and ID                          | Supplier        | a Reference Rumber   |            | Furchase of der Numbe   | •                          |      |  |  |
| Finland<br>VAT FI02012566                                | Delivery        | Delivery Date        |            |                         | Supplier's Contact Person  |      |  |  |
|                                                          |                 |                      | <b>#</b>   | Talpan TestikĤyttĤj     | jĤ                         |      |  |  |
| » Edit Ship From Address                                 | Recipient       | t's Contact Person   |            | Recipient's Email Addre | ess                        |      |  |  |
|                                                          |                 |                      |            |                         |                            | 0    |  |  |
| Recipient                                                | Contract        | Number               |            | Buyer Reference         |                            |      |  |  |
|                                                          |                 |                      |            | Undefined               | -                          |      |  |  |
| Select Recipient                                         | Payment         | Terms                |            | Currency                |                            |      |  |  |
| » Edit Delivery Address                                  |                 |                      |            | EUR                     | ~                          | ,    |  |  |
|                                                          | Commen          | ıt                   |            | Shipment Number         |                            |      |  |  |
| » Edit Construction Site                                 |                 |                      |            |                         |                            |      |  |  |
|                                                          | Payment         | Payment Penalty Rate |            |                         | Tax Information            |      |  |  |
|                                                          | Advance         | Payment Terms        |            |                         |                            |      |  |  |
|                                                          |                 |                      |            |                         |                            |      |  |  |
|                                                          |                 |                      |            |                         |                            |      |  |  |

Helsinki

## Enter "Helsingin kaupunki"

| Helsingia kaupunk                                                                              |                              | 0  |        |
|------------------------------------------------------------------------------------------------|------------------------------|----|--------|
| netsingin kaupunki                                                                             |                              |    |        |
| Company                                                                                        | Tax Registration             | Ac | tion   |
| <b>Helsingin kaupunki</b><br>Finland                                                           | Finland<br>FI:ORGNR 02012566 |    | Select |
| ☆ Helsingin kaupunki /<br>Kaupunginkanslia / Digitaalinen<br>perusta<br>Finland                |                              |    | Select |
| ☆ Helsingin kaupunki / Helsinki<br>yhteinen<br>Finland                                         |                              |    | Select |
| ☆ Helsingin kaupunki /<br>Innovaatiorahasto<br>Finland                                         |                              |    | Select |
| ☆ Helsingin kaupunki / Kasvatus ja<br>koulutus / Hallinto- ja tukipalvelut<br>Finland          | I                            |    | Select |
| ☆ Helsingin kaupunki / Kasvatus ja<br>koulutus / Lukio- ja ammatillinen<br>koulutus<br>Finland | 1                            |    | Select |
| A Heleingin kaununki / Kaguatus ia                                                             |                              |    | Select |

Choose correct recipient and press "Select"

Fill invoice details in a form

- Mandatory details are due date and invoice number
- Fill other important information like:
  - purchase order number and/or recipients contact person
  - index number or bank message

| Invoice Date                |          | Due Date                  |          |
|-----------------------------|----------|---------------------------|----------|
| 12/01/2021                  | <u></u>  |                           | <b>#</b> |
| Invoice Number              |          |                           |          |
| Payment Reference           |          | Payment Reference Message |          |
| Supplier's Reference Number |          | Purchase Order Number     |          |
| Delivery Date               |          | Supplier's Contact Person |          |
|                             | <b>m</b> | Talpan Testikäyttäjä      |          |
| Recipient's Contact Person  |          | Recipient's Email Address |          |
| Contract Number             |          | Buyer Reference           |          |
|                             |          | Undefined -               |          |
| Payment Terms               |          | Currency                  |          |
|                             |          | EUR                       | ~        |
| Comment                     |          | Shipment Number           |          |
| Payment Penalty Rate        |          | Tax Information           |          |
|                             |          |                           |          |

Fill the line data of the invoice by pressing "+Add Line"

- Line type is either Material or Service

Helsinki

- Name and Description fields signifies Material/Service you're billing
- Mandatory information includes also Unit Price and Unit of Measure (example Piece or Hour)
- System automatically counts total amount based on line data and tax prosent.

|                | line items |    | attachments    | ever | 115             |           |     |        | _ |
|----------------|------------|----|----------------|------|-----------------|-----------|-----|--------|---|
| Name           | Quantity   |    | Unit Price     |      |                 | Net Total |     |        |   |
| -              |            |    |                |      |                 |           | EUR | A      |   |
| Line Type      | Material   |    | ¥              | 0    |                 |           |     | Remove |   |
| Product Code   |            | Q  | santity        |      | Tax %           |           |     |        |   |
| 1              |            |    |                | 0    | 0.00            | 0         |     |        |   |
| Name           |            | Ur | nit Price      |      | Tax Category ID |           |     |        |   |
|                |            |    |                | 0    | Standard        | ~         |     |        |   |
| Description    |            | Ur | nit of Measure |      | Tax Information |           |     |        |   |
| Order Line ID  |            | Di | scount %       |      |                 |           |     |        |   |
|                |            |    |                | 0    |                 |           |     |        |   |
| Purchase Order | Number     | Di | scount Amount  |      |                 |           |     |        |   |
|                |            |    |                |      |                 |           |     |        |   |

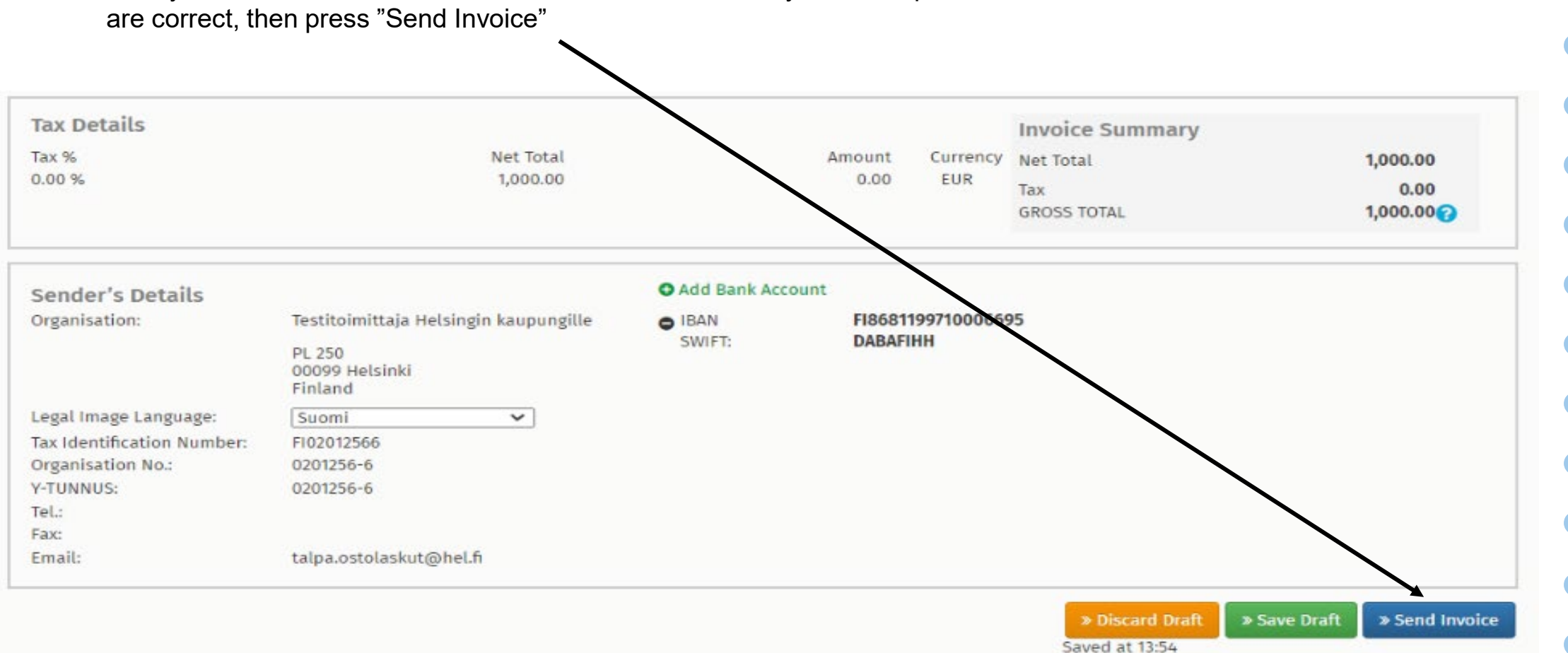

After you have filled all invoice and line details, check that you're companies details and bank account details are correct, then press "Send Invoice"